## EINVOICE INFO PORTAL. ANLEITUNG: PASSWORT ZURÜCKSETZEN.

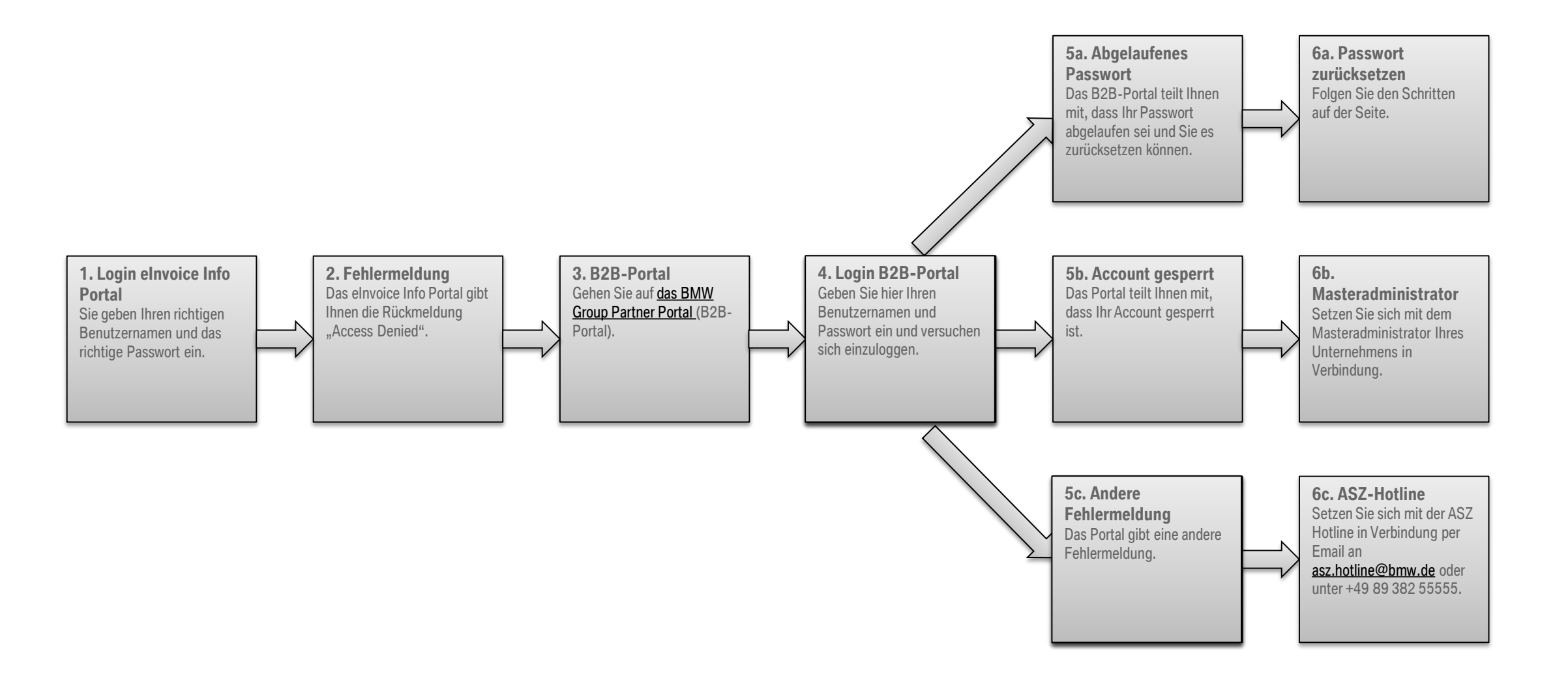